#### How To Place A McKesson Order

In Smart Source

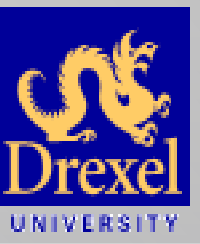

**Provided By Procurement Services** 

#### From the home page of Smart Source, select the McKesson punch-out catalog.

#### Update to Drexel Smart Source Deployment Schedule

From day one, our goal for Smart Source has been to provide an easy to use eProcurement system that will simplify the procurement process. In an attempt to meet this goal, we have been working closely with University organizations to collect data related to their organizational structures and configure Smart Source accordingly.

Due to unexpected data issues with the information received to date, we are modifying the approach for deploying the new system. We will be deploying Smart Source in a phased approach.

Members of the Smart Source project team will contact business units directly when the system becomes available for your organization to use. In the interim, your organization will continue to

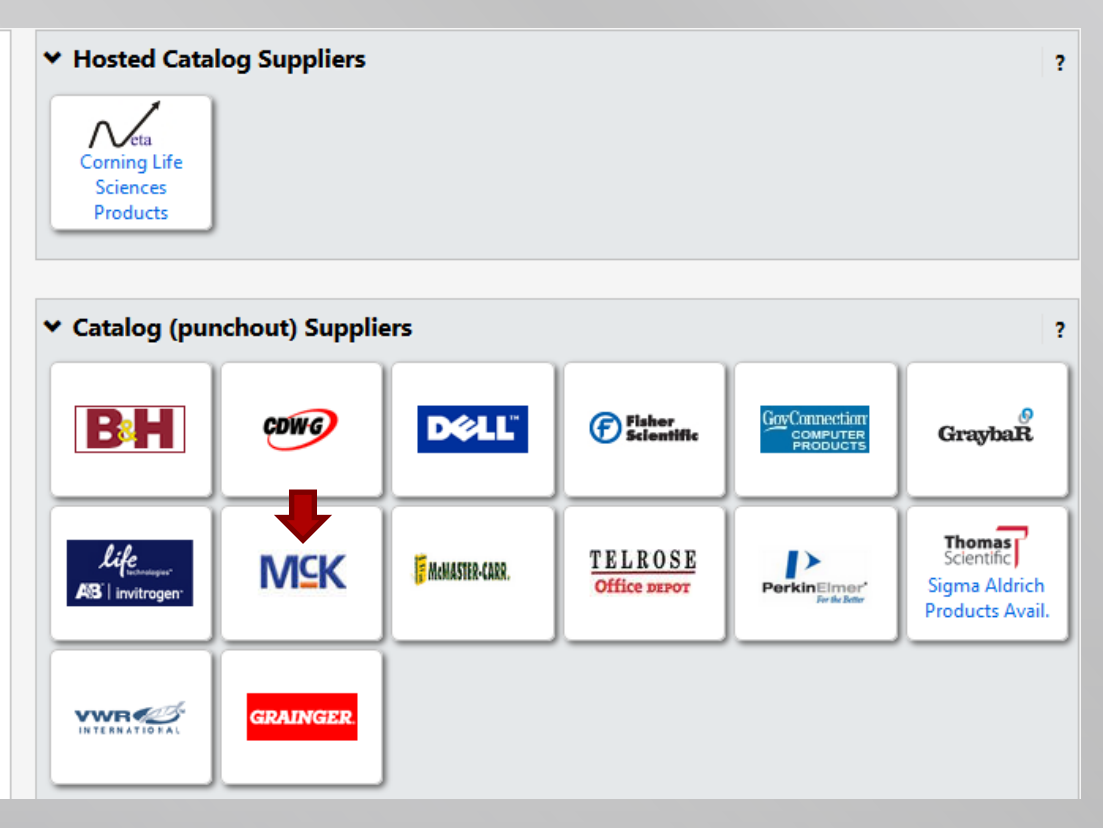

You will now land on the McKesson home page Select the SWITCH button at the top of the page to select your account. This will provide you access to your lists and order history.

| Drexel Smart Source Punchout                                                                                                    |                 |                                                           | Your SciQuest S<br>in: <b>238:50</b>                      | ession will exp<br>Reset Sessio | ire             | Ca           | ncel PunchOut |
|----------------------------------------------------------------------------------------------------|-----------------|-----------------------------------------------------------|-----------------------------------------------------------|---------------------------------|-----------------|--------------|---------------|
| MSKESSON                                                                                                    |                 | #15762                                                    | 1 DREXEL UNIV I                                           | NTERNAL MED                     | ICINE (swi      | TCH)   Punc  | hout User     |
|                                                                                                    |                 |                                                           |                                                           |                                 | 🛒 Carl          | t Items: 0 T | otal: \$0.00  |
| Search All Products                                                                                                    | Products Orders | Lists Support                                             |                                                           |                                 |                 |              |               |
| Working Cart                                                                                                    |                 |                                                           |                                                           |                                 | Contact Y       | our Accoun   | t Manager     |
| <ul> <li>Account #157621 DREXEL UNIV INTERNAL MEDICINE<br/>ANN MCELROY<br/>245 N 15TH ST.# M5487<br/>PHILADELPHIA, PA 19102-1101</li> </ul> | тсн) 5          | hip To #1381872 E<br>ATTN: NUR<br>219 N BRO/<br>PHILADELF | OREXEL MULTISP<br>SE<br>AD ST 9TH FLOOI<br>PHIA, PA 19107 | ECIALTY/PULM<br>R.              | O <u>SWITCH</u> | )            |               |
|                                                                                                    |                 |                                                           |                                                           |                                 | (               | 0 items to   | otal \$0.00   |
| All Items (0) Reorder Suggestions                                                                                                    |                 |                                                           |                                                           |                                 |                 | Help         | Print         |
| # Qty Add Item Quick Add                                                                                                    |                 | Sort Recent -                                             | Cart Delete                                               | Suspend F                       | unchout         | More Optio   | ons 💌         |
| Item # Description                                                                                                    | Manufacturer    | Mfr #                                                     | UOM                                                       | Price Qty                       | / Total         | Save         | Delete/Edit   |
| There are no items in your cart                                                                                                    |                 |                                                           |                                                           |                                 |                 |              |               |

# Select the appropriate account number you normally use from the list provided.

| Drexel Smart S    | ource Punchout                     |                |              |                        |         | Yo         | ur SciQuest Se<br>in: <b>232:22</b> | ession will expire<br>Reset Session |             | Cancel PunchOut    |
|-------------------|------------------------------------|----------------|--------------|------------------------|---------|------------|-------------------------------------|-------------------------------------|-------------|--------------------|
| MCKES             | SSON                               |                |              |                        |         | #157621 DI | REXEL UNIV IN                       | NTERNAL MEDICINE                    | SWITCH      | Punchout User      |
|                   |                                    |                |              |                        |         |            |                                     | Ţ                                   | Cart Item   | s: 0 Total: \$0.00 |
| Search All Pr     | roducts 💌 🔍 🗸                      | Home           | Products     | Orders                 | Lists   | Support    |                                     |                                     |             |                    |
| Switch Acc        | ount                               |                |              |                        |         |            |                                     | Cont                                | act Your Ac | ccount Manager     |
| Account — #       | 157621 DREXEL UNIV INTERNAL MEDICI | NE             |              |                        |         |            |                                     | Switch /                            | Account     | Switch Ship To     |
| Find Select an Ac | in All Fields <b>Fin</b>           | d Clear<br>nt. |              |                        |         |            |                                     |                                     |             |                    |
| Account 🔺         | Account Name                       |                | Add          | ress                   |         |            |                                     | City                                | State       | Zip                |
| 155887            | DREXEL UNIV. COLLEGE OF MED        |                | PHIL<br>PO E | LA HLTH &<br>BOX 42485 | ED COR  | P/AP       |                                     | PHILADELPHIA                        | PA          | <b>1</b> 9101-2485 |
| 155990            | DREXEL UNIV DERMATOLOGY            |                | 4TH<br>219   | FLOOR<br>N BROAD       | ST      |            |                                     | PHILADELPHIA                        | PA          | 19107-1519         |
| 155992            | DREXEL UNIV NEUROBIOLOGY           |                | PHIL<br>P.O. | LA. HLTH &<br>BOX 4248 | EDU. Co | ORP.       |                                     | PHILADELPHIA                        | PA          | 19101-2485         |

You will now be able to shop and fill your cart as you normally would. When you are done adding items to your cart, select the Punch out button.

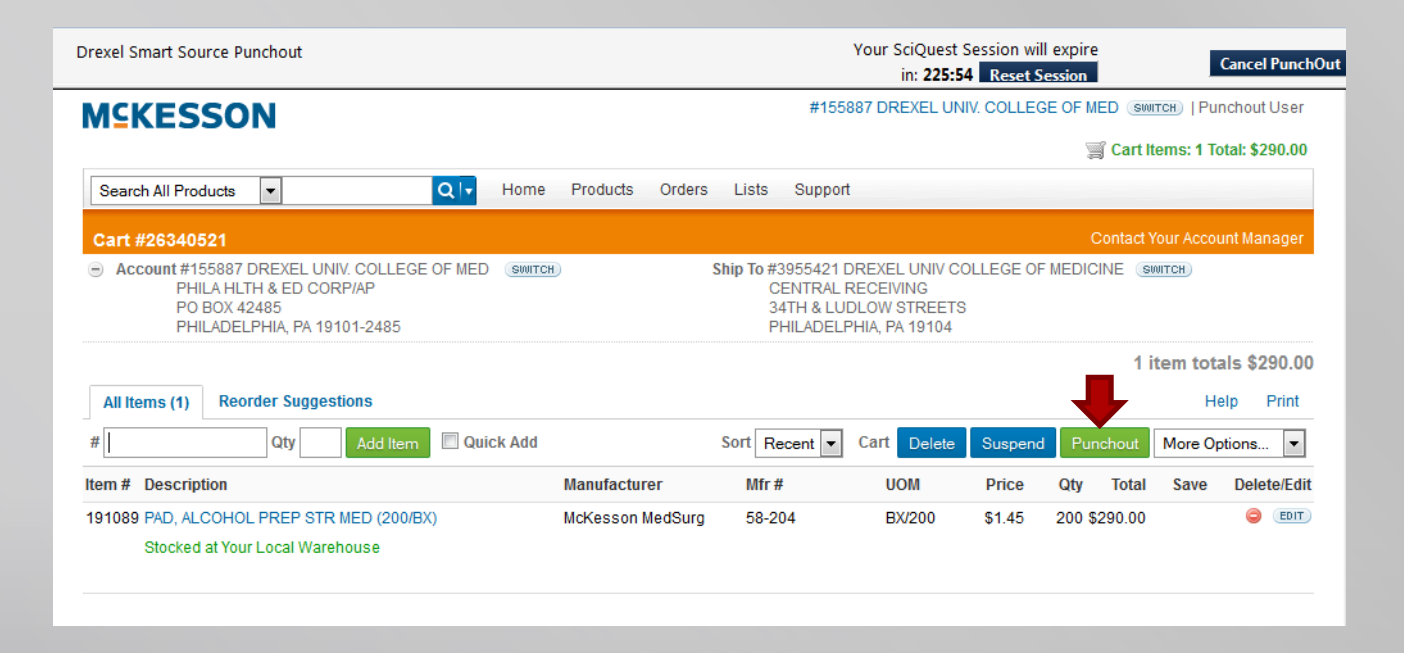

#### You will be asked to review your cart prior to submitting your order to Smart Source. Once reviewed, select the Submit button.

| Drexel Smart Source Punchout                                                                                                    |                                                                                                    |                                                                                         | Your SciQue<br>in: <b>22</b>                                                                                        | est Session will expire 2:05 Reset Session | Cance                 | l PunchOu |
|----------------------------------------------------------------------------------------------------|----------------------------------------------------------------------------------------------------|-----------------------------------------------------------------------------------------|----------------------------------------------------------------------------------------------------|--------------------------------------------|-----------------------|-----------|
| MSKESSON                                                                                                    |                                                                                                    |                                                                                         | #155887 DREXEL                                                                                                    | UNIV. COLLEGE OF MED                       | switch)   Punchout    | tUser     |
|                                                                                                    |                                                                                                    |                                                                                         |                                                                                                    | 🛒 Car                                      | t Items: 1 Total: \$2 | 290.00    |
| Search All Products 🔹                                                                                                    | Q V Home Products                                                                                                   | Orders Lists                                                                            | Support                                                                                                    |                                            |                       | _         |
| Cart #26340521 - PUNCHOUT                                                                                                    |                                                                                                    |                                                                                         | Please                                                                                                    | e review your order de                     | etails & click S      | Tit       |
| Please take a final review of billing, shipping                                                                                                    | , and line items.                                                                                                   |                                                                                         |                                                                                                    |                                            | Go Back S             | ubmit     |
| Federal Government Customers<br>Be advised that these products are not or r<br>compliant or we have been unable to verify<br>Please contact Customer Service @ MCK<br>Account #155887 DREXEL UNIV. COLLEGE<br>PHILA HLTH & ED CORP/AP<br>PO BOX 42485 | nay not comply with the requirements the country of origin and are treating the ANSW (18) 866-625-2679) if you have | of the Buy Americi<br>ne product as non<br>any questions or<br>Ship To #38<br>CE<br>341 | an Act or the Trade Agre<br>compliant.<br>concerns.<br>55421 DREXEL UNIV C<br>VITRAL RECEIVING<br>H & LUDLOW STREET | COLLEGE OF MEDICINE                        | igin either is not    |           |
| FRILADELFRIA, FA 19101-2465                                                                                                    |                                                                                                    | FN                                                                                      | LADELFHIA, FA 19104                                                                                                 |                                            |                       |           |
| Cart # PO<br>26340521 PUNCHOU                                                                                                    | T 1/26/15                                                                                                    | 2:02 PM                                                                                 |                                                                                                    | Order Total<br>\$290.00                    |                       |           |
| Order Line Items                                                                                                    |                                                                                                    |                                                                                         |                                                                                                    |                                            |                       |           |
| Item # Description                                                                                                    | Manufacturer                                                                                                    | Mfr#                                                                                    | UOM                                                                                                    | Price                                      | Qty                   | Total     |
| 191089 PAD, ALCOHOL PREP STR MED (20<br>Stocked at Your Local Warehouse                                                                                                    | 00/BX) McKesson MedSurg                                                                                             | 58-204                                                                                  | BX/200                                                                                                    | \$1.45                                     | 200 \$                | 290.00    |

#### You will be taken to your Smart Source shopping cart; select Proceed to Checkout.

| 📜 Shop 👌 My Carts and O              | Orders 👌 Open My Active                                            | Shopping Cart 🗢    | ) Cart - 57905878 - Dra | ft Requisition |                             |                                  | 🔁 Logout                                |
|--------------------------------------|--------------------------------------------------------------------|--------------------|-------------------------|----------------|-----------------------------|----------------------------------|-----------------------------------------|
| Name this cart: 2015-0               | Cart for Michele                                                   | Arias              | () Continu              | e Shopping     | 200 Ite<br>Proceed to Check | m(s) for a to<br>k <b>out</b> or | tal of <b>290.00</b> USD<br>Assign Cart |
| Have you made changes                | ? Update 🔒   🔅                                                     | Help   Add         | I Non-Catalog Item      | Empty cart     | Perform an action on        | (0 items sele                    | cted) 🔻 Select Al                       |
| MCKess<br>AP Account<br>8741 Land    | ton Medical Surgic<br>hts Payable 2 Edit<br>dmark Rd, Richmond, VA | 23228 US           | D                       |                |                             | Ado                              | d Non-Catalog Item                      |
| The item(s) in this group            | was retrieved from the                                             | supplier's websit  | e. What does this me    | an?            |                             |                                  |                                         |
| You can no longer acce<br>Line(s): 1 | ss this item(s) on the sup                                         | plier's website. W | /hat does this mean?    |                |                             |                                  |                                         |
|                                      | Product Description                                                |                    |                         |                | Unit<br>Price               | Quantity                         | Total 📄                                 |
| Item added on                        | PAD, ALCOHOL PI                                                    | REP STR MED        | <u>(200/BX)</u> ↔       |                | 1.45 USD                    | 200                              | 290.00 USD 🔲                            |
| Add to Favorites                     | Part Number                                                        | 191089             |                         |                | BX                          |                                  |                                         |
| Remove                               | Manufacturer Info                                                  | 58-204 - (McKes    | sson MedSurg)           |                |                             |                                  |                                         |
| More Actions <b>•</b>                | Commodity Code                                                     | Medical            |                         | •              |                             |                                  |                                         |

On this page, you will need update your Shipping address with your individual McKesson address code (ex. MCKXXX) Click the Edit button.

| 🧭 General   | 🥝 Shipping   | 🥑 Billing                   | Codes                              | ng 🥏 Internal No<br>Attachment                   | tes and s Ex                                                    | ternal Notes and tachments           | Final Review         | Assign Cart             |
|-------------|--------------|-----------------------------|------------------------------------|--------------------------------------------------|-----------------------------------------------------------------|--------------------------------------|----------------------|-------------------------|
|             | Vou hav      | ve complete<br>d to the nex | ed the require<br>at step: Billing | ed information in this<br>. Go straight to the e | Go to Express (     step. At this point     cond: Final Review. | Checkout ④ Retu<br>nt, you can do tl | Irn to shopping cart | Continue Shopping       |
| Requisition | PR Approvals | PO Preview                  | Comments At                        | tachments History                                |                                                                 |                                      |                      |                         |
| Summary     | Shipping     | Billing A                   | ccounting Code                     | es Supplier Info                                 |                                                                 |                                      |                      | 🖨 ?                     |
|             |              |                             |                                    |                                                  |                                                                 |                                      |                      | Hide value descriptions |
|             |              |                             |                                    | Shippi                                           | ng                                                              | ?                                    |                      |                         |
|             |              |                             | ٦                                  | These values apply to all li<br>ite              | nes unless specified t<br>em                                    | he                                   |                      |                         |
|             |              |                             | s                                  | hip To                                           |                                                                 | edit                                 |                      |                         |
|             |              |                             | S                                  | hipping address Attn: N                          | Vichele Arias                                                   |                                      |                      |                         |
|             |              |                             |                                    | Rm-M                                             | IS 81-400                                                       |                                      |                      |                         |
|             |              |                             |                                    | 34TH                                             | & LUDLOW                                                        |                                      |                      |                         |
|             |              |                             |                                    | STREE                                            | TS                                                              |                                      |                      |                         |
|             |              |                             |                                    | PHILA                                            | delphia, pa                                                     |                                      |                      |                         |
|             |              |                             |                                    | United                                           | d States                                                        |                                      |                      |                         |

#### You will want to search for your McKesson address, select "click here".

| 📜 Shop 👌 My | y Carts and Orde | rs 👌 Open My | Active Shop               | Ship To                                                                       |                                                                                   | ?                           | x    |                                        |                 | 🗂 Logout                |   |
|-------------|------------------|--------------|---------------------------|-------------------------------------------------------------------------------|-----------------------------------------------------------------------------------|-----------------------------|------|----------------------------------------|-----------------|-------------------------|---|
| 🧭 General   | 📀 Shipping       | 🧭 Billing    | Code:                     | Complete the fie<br>address for this<br>change, select a<br>available option: | lds below to enter you<br>order. If you need to r<br>different address fron<br>s. | ur shipp<br>make a<br>n the | oing | al Notes and<br>ments<br>kout ④ Returr | Final<br>Review | Assign Cart             | g |
|             | You ha Procee    | ve complet   | ed the request step: Bill | Shipping<br>address                                                           | select from your addres                                                           | sses                        |      | ou can do the                          | following:      |                         |   |
|             |                  |              |                           | To choose a dif                                                               | ferent address, click he                                                          | ere                         |      |                                        |                 |                         |   |
| Requisition | PR Approvals     | PO Preview   | Comments                  | Address Detai                                                                 | ils                                                                               |                             |      |                                        |                 |                         |   |
| Summary     | Shipping         | Billing      | Accounting (              | Attn:                                                                         | Michele Arias                                                                     |                             |      |                                        |                 | 🖨 ?                     |   |
|             |                  |              |                           | Rm-MS                                                                         | 81-400                                                                            |                             |      |                                        |                 | Hide value description: | s |
|             |                  |              |                           | Contact Line 3                                                                | CENTRAL RECEIVING                                                                 |                             |      |                                        |                 | · · · ·                 |   |
|             |                  |              |                           | Address Line 1                                                                | 34TH & LUDLOW STR                                                                 | EETS                        |      |                                        |                 |                         |   |
|             |                  |              |                           | City                                                                          | PHILADELPHIA                                                                      |                             |      | -                                      |                 |                         |   |
|             |                  |              |                           | State                                                                         | PA                                                                                |                             |      |                                        |                 |                         |   |
|             |                  |              |                           | Zip Code                                                                      | 19104                                                                             |                             |      |                                        |                 |                         |   |
|             |                  |              |                           | Country                                                                       | United States                                                                     |                             |      |                                        |                 |                         |   |
|             |                  |              |                           |                                                                               | Save Cancel<br>34TH & LUDLOW                                                      |                             | _    |                                        |                 |                         |   |

A search box will appear. Enter your McKesson account code, MCKXXX, and click Search . *If you do not know your code, please reach out to our McKesson representative to obtain your specific code. You should not use someone else's code.* 

| https://solutions.sciqu    | est.com/apps/Router/AddressSearchPopup?Add | ressType=1&SearchFromDocument=true&OverrideBı |
|----------------------------|--------------------------------------------|-----------------------------------------------|
|                            |                                            | Close                                         |
| Address Search             | 1                                          | ?                                             |
| Nickname / Address<br>Text | MCKXXX                                     |                                               |
|                            |                                            |                                               |

Your specific address code should appear. You will want to click Select to choose that address for your Smart Source order. If your address is not in Smart Source, please email our McKesson representative so it can be added to the system.

| + Click to filter search | results ?                                                                                                  | Close               |
|--------------------------|----------------------------------------------------------------------------------------------------|---------------------|
| Results Per Page<br>20 🔻 | Addresses Found: 57                                                                                        | ■ Page 3 ▼ of 3 ▶ ? |
| Name                     | Address                                                                                                    |                     |
| МСК073                   | Attn:<br>7-718<br>3141 CHESTNUT ST<br>DXL 4738357 BASSONE<br>Philadelphia, PA 19104<br>United States       | select              |
| МСК074                   | Attn:<br>RM 3108<br>NCB<br>245 N 15TH ST<br>DXL 3807492 NURSING<br>Philadelphia, PA 19102<br>United States | select              |
| МСК109                   | Attn:<br>2ND FL<br>1427 VINE ST<br>DXL 188718 PARTNERSHIP/HIV/AIDS ME                                      | select              |

## Once here, you will want to be sure to complete the Attn field with your name and click Save.

## You can also select the "Save this address for future use" box to make placing subsequent orders easier.

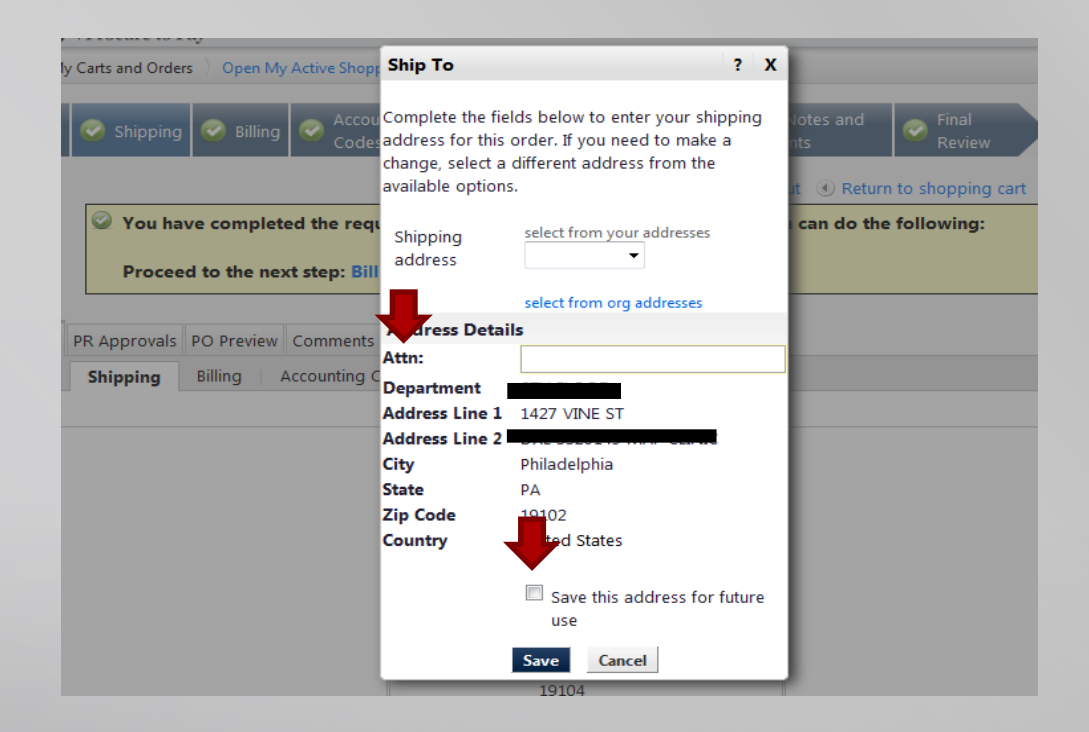

## You can now proceed with reviewing the rest of the order and submitting the requisition.

| 🧭 General                     | 📀 Shipping                                                                                                    | 🧭 Billing                   | Codes                         | nting 📀 Inter<br>Attac                 | nal Notes and<br>hments                                                                                                    | External N<br>Attachmer                       | lotes and<br>nts | C Final Review  |          | Assign Cart       |  |
|-------------------------------|----------------------------------------------------------------------------------------------------|-----------------------------|-------------------------------|----------------------------------------|----------------------------------------------------------------------------------------------------|-----------------------------------------------|------------------|-----------------|----------|-------------------|--|
|                               | Vou ha                                                                                                    | ve complet<br>ed to the nex | ed the requ<br>xt step: Billi | ired information<br>ng. Go straight to | Go to     in this step. At     the end: Final                                                                                          | Express Checkou<br>this point, you<br>Review. | t ④ Return       | n to shopping o | art () ( | Continue Shopping |  |
| <b>Requisition</b><br>Summary | isition       PR Approvals       PO Preview       Comments       Attachments       History         mmary       Shipping       Billing       Accounting Codes       Supplier Info       Image: Supplier Info       Image: Supplier Info |                             |                               |                                        |                                                                                                    |                                               |                  |                 |          |                   |  |
|                               |                                                                                                    |                             |                               | Ship To<br>Shipping address            | Shipping<br>to all lines unless s<br>item<br>Attn: Michele Ari<br>1427 VINE ST<br>CLINIC<br>Philadelphia, PA<br>19102<br>United States | ?<br>pecified by line<br>edit<br>as           |                  |                 |          |                   |  |

- Things to keep in mind...
  - Only use your McKesson account number when ordering from the punch out site.
     This will enable you to access your order history, suspended orders and lists.
  - Use your McKesson address for McKesson orders only. Attempting to use your McKesson address code with a different vendor's order will cause the delivery of your order to be delayed as the McKesson address uses a different format.
  - If you are unsure of your McKesson address code, please reach out to our McKesson representative so that they can provide you with your specific code.
  - If your address code is not available in Smart Source, reach out to our McKesson representative so they can add it to the system.
  - Questions or Concerns? Please feel free to reach out to the Smart Source hotline via email at <u>smartsource@drexel.edu</u> or 215-895-2876